## "化学工业出版社数字图书馆平台"简明使用指南

1、点击"化学工业出版社数字图书馆平台"访问地址: http://www.cipread.cn

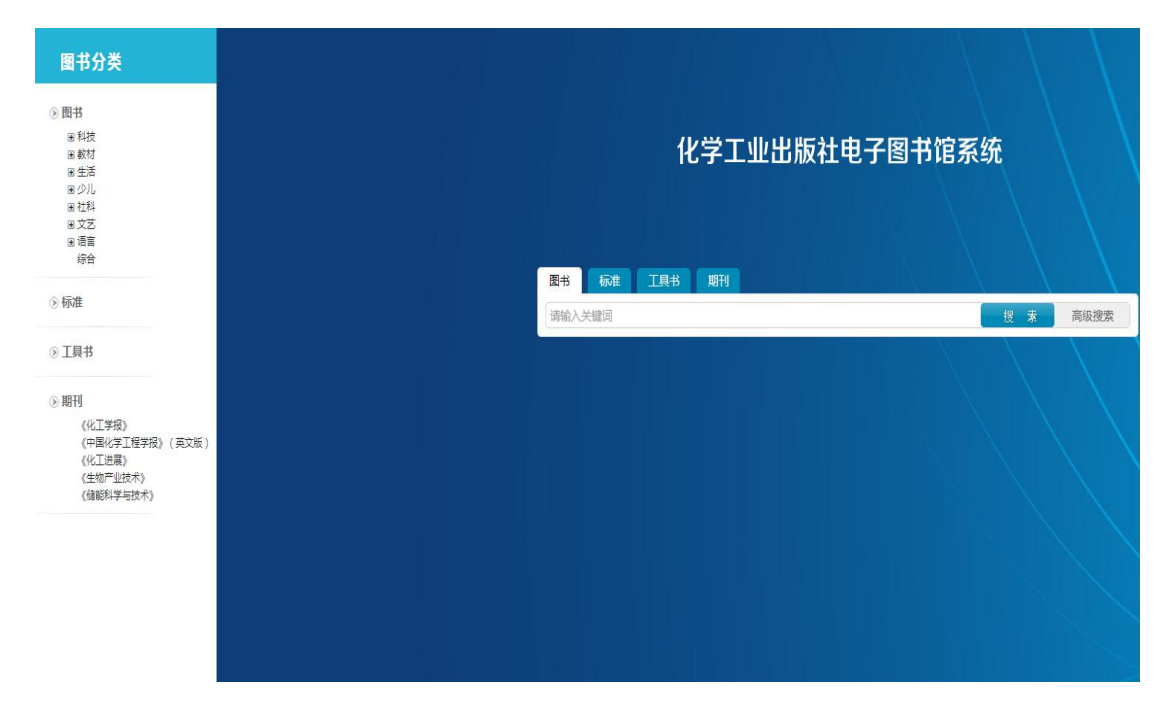

2、点击左侧边栏图书分类查找自己所需图书,或在右侧搜索框里输入自己想要查找的图书

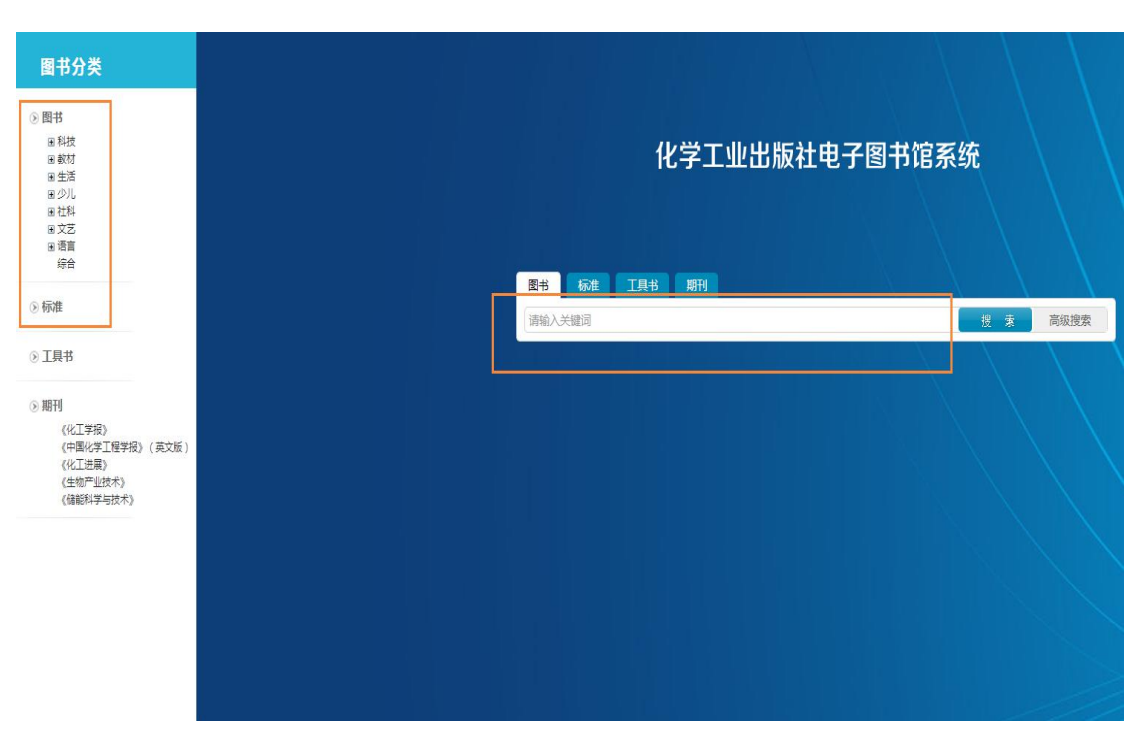

信息

| 已购图书分类                   |                                                                                 |                                                                                   |                          |              |
|--------------------------|---------------------------------------------------------------------------------|-----------------------------------------------------------------------------------|--------------------------|--------------|
| □圏书                      | 6 当前位置:体系导航                                                                     |                                                                                   |                          |              |
| ■科技                      |                                                                                 |                                                                                   |                          |              |
| ■教材                      |                                                                                 | Q                                                                                 |                          | 结果中搜索        |
| ■生活                      | No. And And And And And And And And And And                                     | 四十                                                                                | 4=144                    |              |
| ■少儿                      |                                                                                 | 图书                                                                                | 你准                       | <u> </u>     |
| ■社科                      | 共为您搜索到 4                                                                        | <b>089</b> 条当前显示第1页共409页显示1-10条                                                   |                          |              |
| ■文艺                      |                                                                                 | 风景园林计算机辅助设计(第2版)                                                                  |                          |              |
| <ul> <li>● 语言</li> </ul> | 內意因林<br>计算机辅助设计                                                                 | 出版单位: <b>化学工业出版社</b><br>出版时间: 2021-02-01                                          |                          |              |
| 综合                       | 10 00 m                                                                         | 作書:谷永丽高成广等 編著;<br>ISBN: 9787122376145                                             |                          |              |
| 标准                       |                                                                                 | 图书简介:《风景园林计算机辅助设计》(第2版<br>AutoCAD软件、三维建模                                          | 前) 介绍了风景园林计算机辅助设计各阶段的常用转 | 欠件,如平面图绘制常用的 |
| 工具书                      |                                                                                 | 电路及电子技术实验(Ⅱ)                                                                      |                          |              |
| ∋ 期刊                     | Crass.                                                                          | 出版单位:化学工业出版社                                                                      |                          |              |
| 《化工学报》                   | 电路及电子技术实验<br>(1)<br>(1)<br>(1)<br>(1)<br>(1)<br>(1)<br>(1)<br>(1)<br>(1)<br>(1) | 出版时间: 2021-01-01<br>作書: 雷伏容 主编 袁洪芳朱玮副主编;                                          |                          |              |
| 《中国化学工程学报》(英文版           |                                                                                 | ISBN: 9787122377210<br>图书画介:《电路历电子技术实验(II )》,共编有十个实验,内容包括两部分:第一部分为串路原理实验,包括实验一至实验 |                          |              |
| 《化工进展》                   |                                                                                 | 七:第二部分为模拟电                                                                        |                          |              |
| 《生物产业技术》                 | 集散控制系统                                                                          | 集散控制系统原理及应用(第四版)<br>出版单位:化学工业出版社                                                  |                          |              |

## 3、点击"在线阅读",即可在线阅读自己所需图书

| 國化学工业出版社       | 电子图书馆系统                                                                                                    |
|----------------|----------------------------------------------------------------------------------------------------|
| 己购图书分类         |                                                                                                    |
| □图书            | ▲ 当前位置:数据库 > 图书 > 细览页                                                                                                    |
| ■科技            | 电路及电子技术实验(Ⅱ)                                                                                                    |
| ■數材            | 1007455400000000         【図书作者】 雷伏容 主编 意共芳朱玚 副主编                                                                                                    |
| ■生活            | [158N] 9787122377210<br>[出版单位] 化学工业局社                                                                                                    |
| ■少儿            | 世話が出すすがある。                                                                                                    |
| 田社科            |                                                                                                    |
| ■文艺            | All plane"<br>Control                                                                                                    |
| 田语言            | 点主要看大图                                                                                                    |
| 综合             | 内容简介                                                                                                    |
| 标准             | 《电路及号子技术来验江D》,共编每十个实验。内容包括两部分:算一部分为电路原理实验。包括实验一至实验也;算二部分为爆冲电子技术实验。包括实验入至实验十、书末为表。 无成器 (信号源的遗用方法,Multisim 电路仿真软件流介,实验记录及两个综合设计性实验。本书可作为高等学校电气英、电子不偏思美、自动化美、计算可类等相关专业师生的非 验用书,也可写从事电汇, 电子和研工作的波音参考。 |
| 工具书            | 目录                                                                                                    |
| 🛛 期刊           | 目录                                                                                                    |
| 《化工学报》         | 学生用电会全必读及电工实验规则 1<br>第一部分 电路原理实验                                                                                                    |
| 《中国化学工程学报》(英文版 | 实验一 认知实验及元件特性测量 4                                                                                                    |
| 《化工进展》         | 一、实验目标(Objectives) 4<br>二、仪器双元器件(Equipment and Component) 4                                                                                                    |

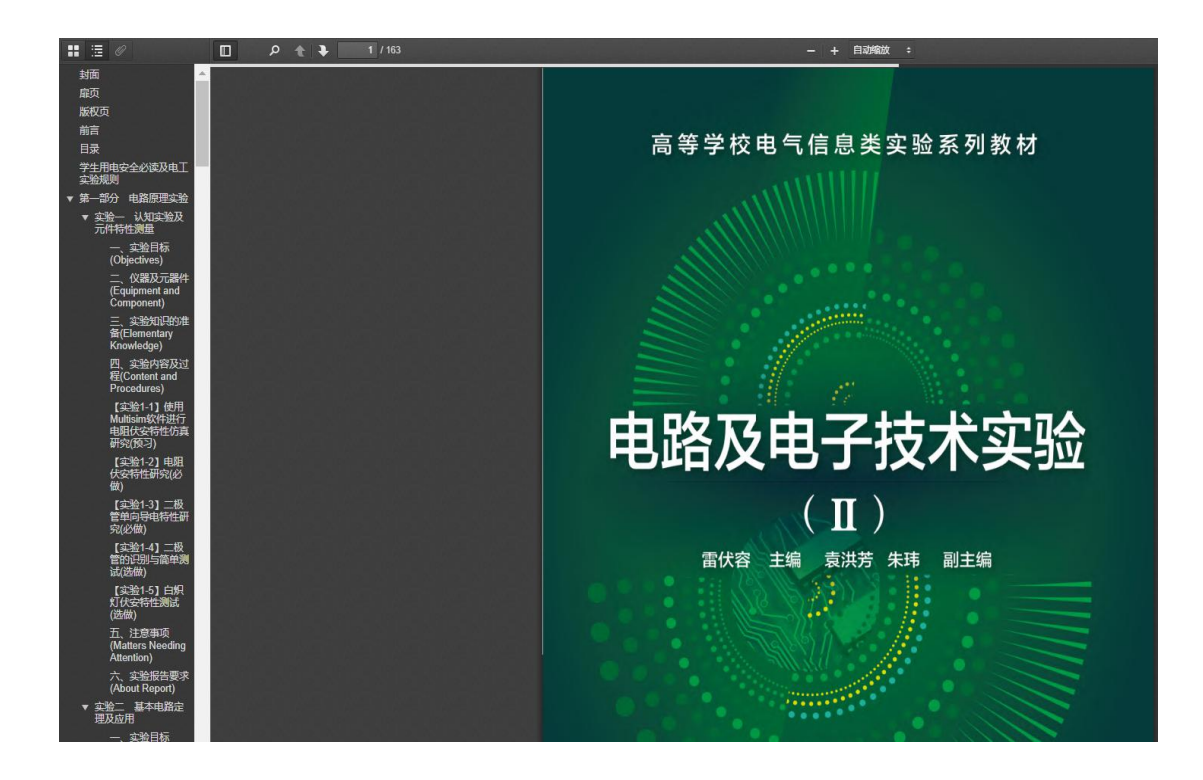